# Universidades para el Bienestar Benito Juárez García

### Registro a convocatoria de aspirantes a estudiantes

## Guía de instrucciones para el registro

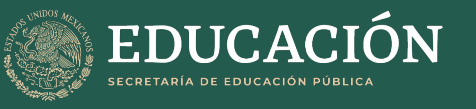

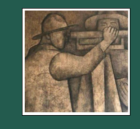

Organismo Coordinador de las Universidades para el Bienestar Benito Juárez García

7 Ybhfc`XY`UhYbW]02b`I66><sup>....</sup>!<sup>...</sup>HY`"('(`\*-\$`(-(%<sup>....</sup>!<sup>...</sup>WYbhfcXYUhYbW]cb4iVV^[cv"al

# Guía para el registro

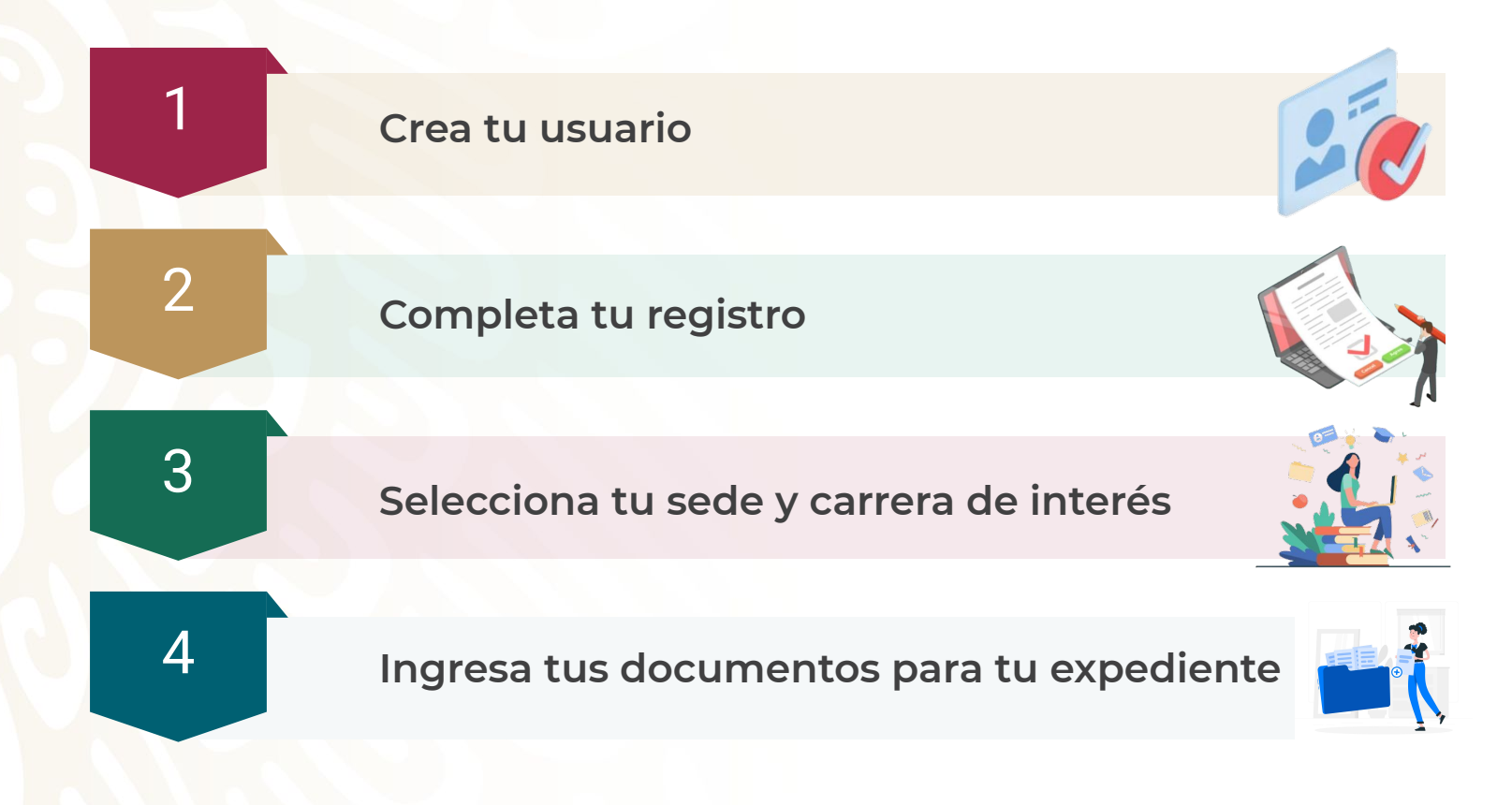

#### Crea tu usuario

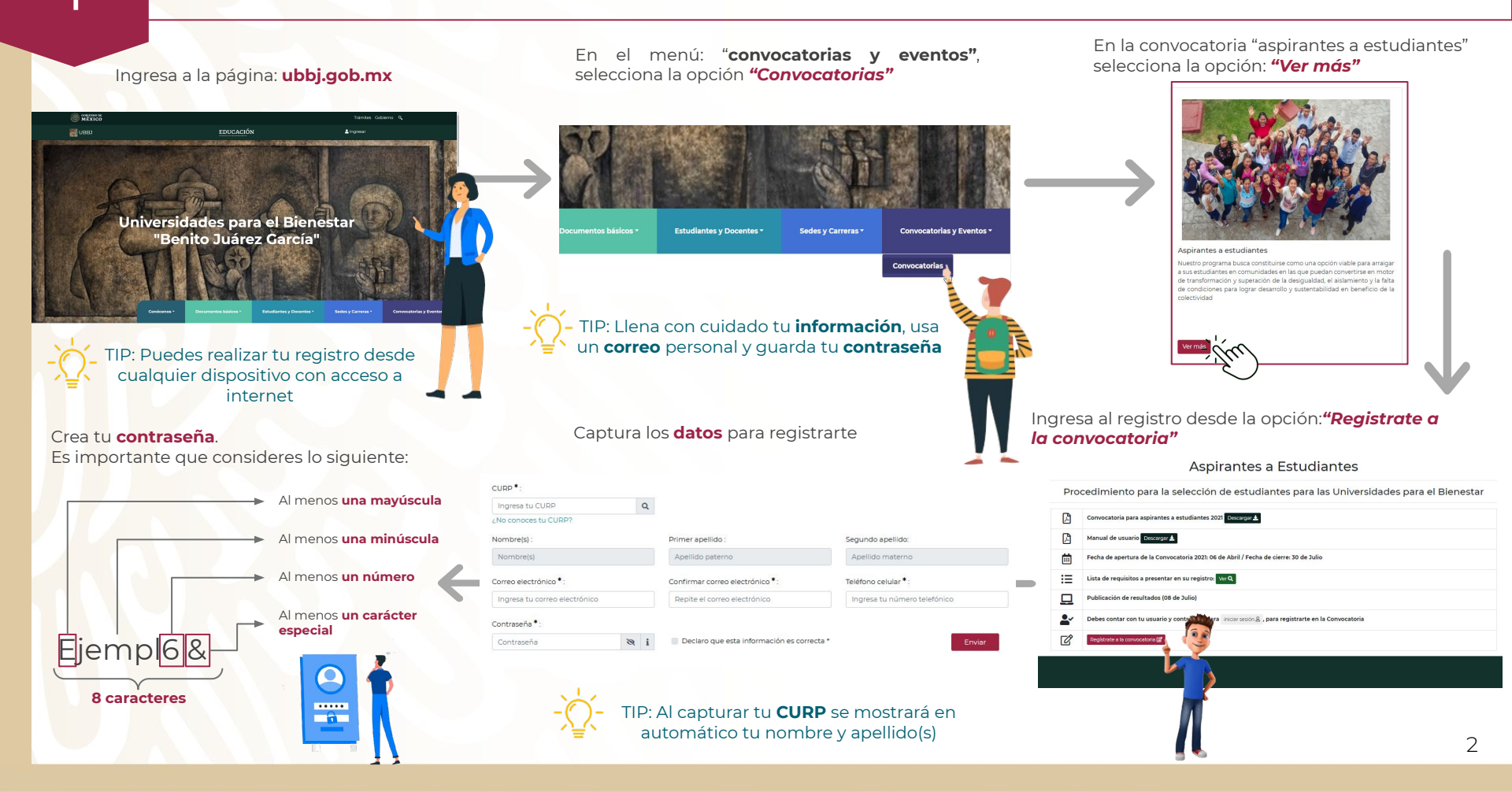

#### Completa tu registro

Ingresa con tu correo electrónico y contraseña Paso 1 Paso 2 Paso 3 Paso 4 Completado Datos personales Domicilio actual Sede y carrera a elegir Documentos del expediente Correo electrónico\*: . . . Ingresa tu correo electrónico Datos personales Contraseña\*: Folio: CURP: Nombre(s): CACV480214HCLMBL01 VALENTIN AES211024133 Ingresa tu contraseña 8 Primer apellido: Segundo apellido: Correo eletrónico: CAMARILLO CABELLO lzpaeqyo@logicstreak.com Enviar Teléfono de contacto: Teléfono de contacto alterno 5545454543 Escribe el teléfono Captura tu dirección Paso 1 Paso 2 Paso 3 Paso 4 Completado Datos personales Domicilio actual Sede y carrera a elegir Documentos del expediente Domicilio actual Código postal : Estado : Municipio : Q Ingresa tu código postal Colonia, barrio, tenencia : Calle : Número exterior : Ingresa la calle Ingresa el número exterior Referencias : Número interior: Ingresa las referencias Ingresa el número interior TIP: Al ingresar tu **código postal**, el estado, municipio y colonia correspondientes, se mostrarán en automático

Guardar y continuar

#### Selecciona tu sede y carrera de interés

Selecciona la sede y carrera donde deseas estudiar

| Paso 1<br>Datos personales | Paso 2<br>Domicilio actual | Paso 3<br>Sede y carrera a elegir | Paso 4<br>Documentos del expediente | Completado |
|----------------------------|----------------------------|-----------------------------------|-------------------------------------|------------|
| Sede y carrera             | a elegir                   |                                   |                                     |            |
| 1 Selecciona el estado     | o donde desea estudiar :   |                                   |                                     |            |
| Selecciona una opción      |                            |                                   |                                     | ~          |
| 2Selecciona la sede :      |                            |                                   |                                     |            |
| Selecciona una opci        | ión                        |                                   |                                     | v          |
| 3 Selecciona el área o     | de conocimiento :          |                                   |                                     |            |
| Selecciona una opci        | ión                        |                                   |                                     | ~          |
| 4 Selecciona la carre      | ra de interés :            |                                   |                                     |            |
| Selecciona una onci        | ión                        |                                   |                                     | ~          |

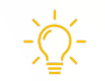

TIP: Puedes consultar las **sedes** y las **carreras** que se ofrecen en cada uno de los **estados** de la república en <u>https://ubbj.gob.mx/carrera</u>

#### Ingresa tus documentos para tu expediente

Adjunta cada uno de tus **documentos** en formato PDF y la **fotografía** en formato de imagen

| I Acta de nacimiento Buscar archivos                                                       | Marca la casilla para confirmar la veracidad de la <b>información</b> y envía tu <b>solicitud</b>                                         |
|--------------------------------------------------------------------------------------------|----------------------------------------------------------------------------------------------------|
| 2 CURP:                                                                                    | Manifiesto bajo protesta de decir verdad que la información contenida en este documento es<br>verdadera y exacta.                         |
| 3 Identificación oficial:<br>Buscar archivos                                               |                                                                                                    |
| 4 Certificado de bachillerato o constancia de estudios concluidos:                         | Anota y guarda tu <b>número de folio</b>                                                                                                  |
| 5 Carta de intención<br>Buscar archivos                                                    | Gracias, haz concluido con tu pre-registro con folio AES211024133, te contactaremos por correo electrónico para continuar con tu trámite. |
| 6 Comprobante de domicilio<br>Buscar archivos                                              |                                                                                                    |
| 7 Fotografía tipo pasaporte (formato blanco, de frente, 43 mm x 35 mm):<br>Buscar archivos |                                                                                                    |

### Universidades para el Bienestar Benito Juárez García

## https://ubbj.gob.mx

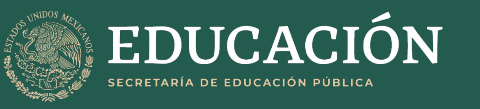

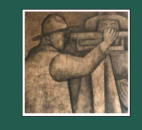

Organismo Coordinador de las Universidades para el Bienestar Benito Juárez García

7 Ybhfc`XY`UhYbW]OEb`I66>"""HY`"('(`\*-\$`(-(%""""WYbhfcXYUhYbW]cb4iVV^"[cV"al